شرح خطوات الدخول لبوابة الدراسات العليا وارفاق ايصال السداد

الدخول لموقع جامعة الملك فيصل
www.kfu.edu.sa

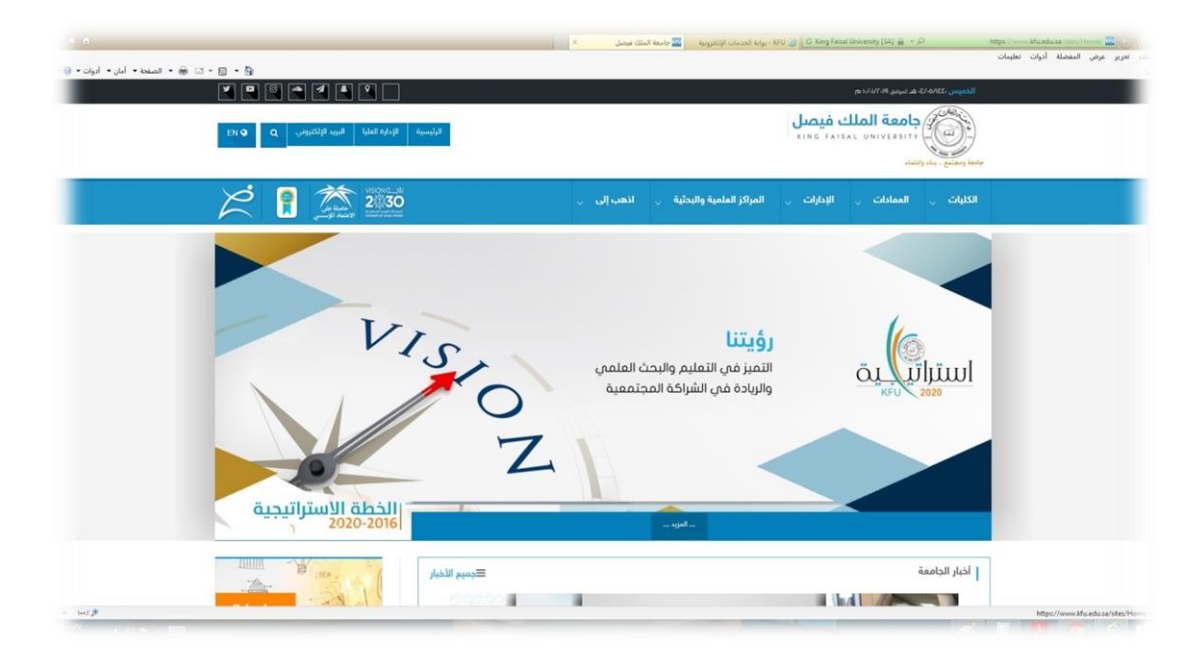

## ۲- الدخول على ايقونة بوابة الدراسات العليا على الصفحة الرئيسية

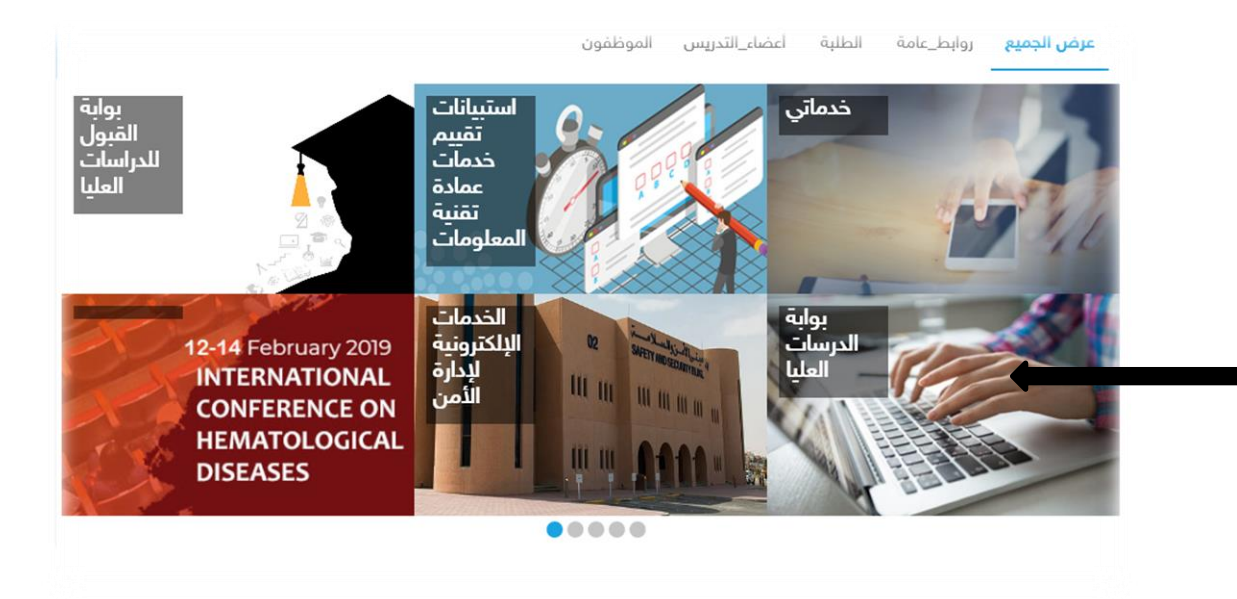

الدخول على البوابة

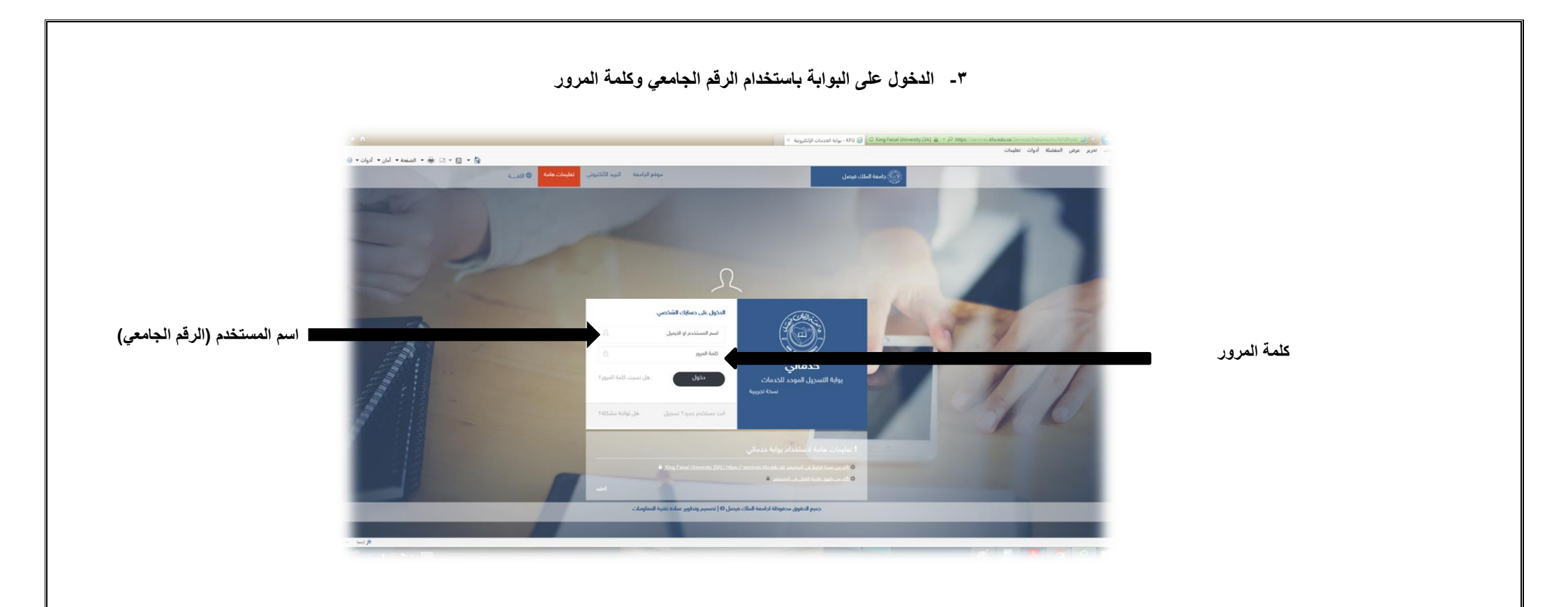

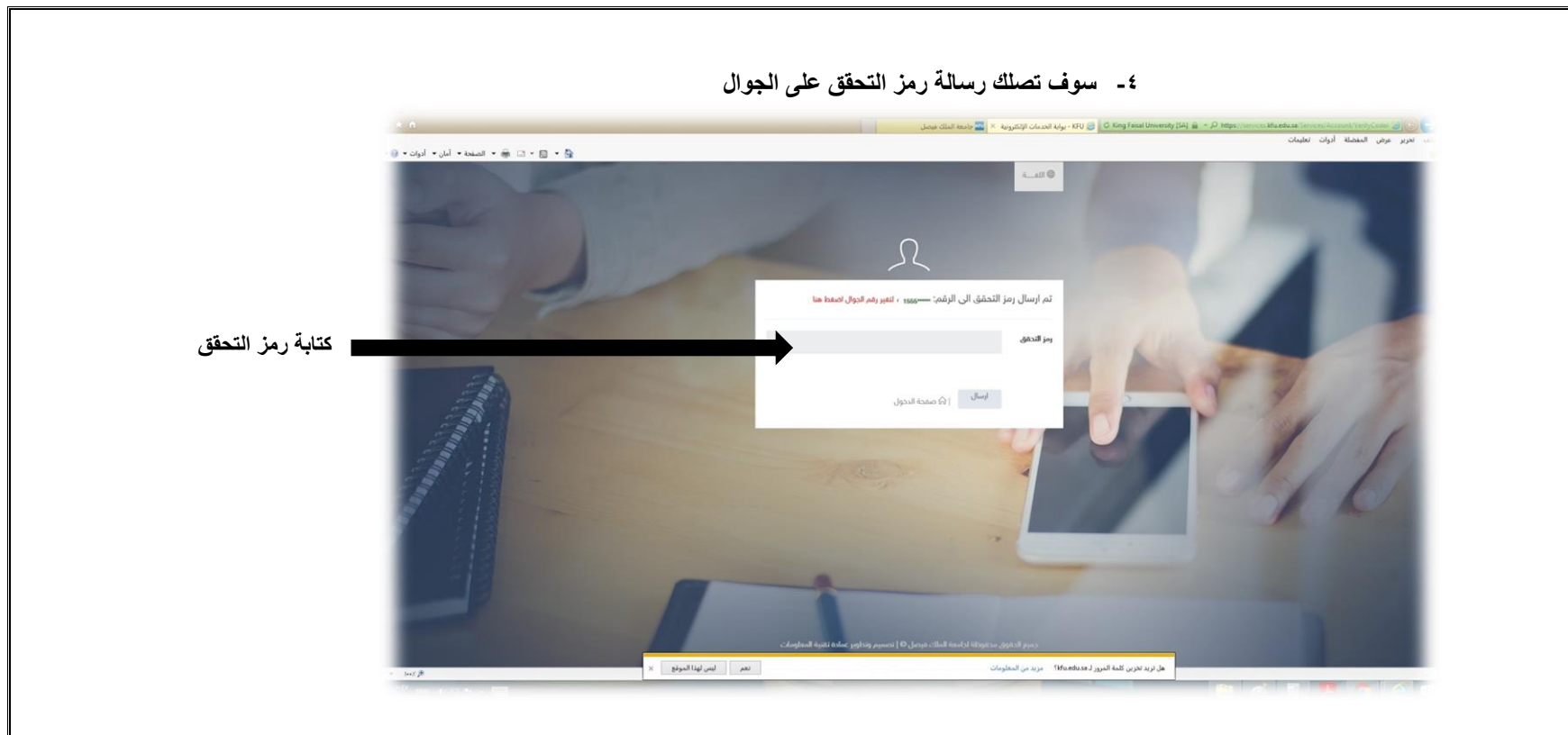

## 

|                               | 😋 🖷 • الصلحة • امان • أدوات • 🛞                 | - G - N                        |               |                 |                     | Thursday 04/05/4                           | ربر مرم النبملة ادران تعليمان م    |                    |  |
|-------------------------------|-------------------------------------------------|--------------------------------|---------------|-----------------|---------------------|--------------------------------------------|------------------------------------|--------------------|--|
|                               | _                                               |                                |               |                 |                     | بواية خدمات الدراسات العليا                | 0                                  |                    |  |
| الدخوار على القونة دفع الرسيو |                                                 | inter a state                  |               |                 | 76                  | (8)                                        | رئىسىة                             | <b>x</b> •         |  |
| التحون على أيكوت دلع الرسو    | دفع الرسوم                                      | حللب تقديم مقترح للخطة البحثية | تأجيل الدراسة | تعديد فصل دراسی | طلب متح فرضة إضافية | طلب اشراف ( مرشد اکادیمن )                 | ملف الشخصي د<br>ليل خدمات الطالب < | ي <del>ا</del> ه ا |  |
|                               |                                                 |                                |               |                 |                     |                                            | تابعة الطلبات                      | is <sup>P</sup>    |  |
|                               |                                                 |                                |               |                 |                     |                                            | نارير الطالب                       | ar C               |  |
|                               |                                                 |                                |               |                 |                     |                                            |                                    |                    |  |
|                               |                                                 |                                |               |                 |                     |                                            |                                    |                    |  |
|                               |                                                 |                                |               |                 |                     |                                            |                                    |                    |  |
|                               |                                                 |                                |               |                 |                     |                                            |                                    |                    |  |
|                               | ستخدام   مركز الإنصال الموجد 2002006<br>الإرتين | سياسة الخموصية   شروط ال       |               |                 | ىل                  | 2018 © جميع الحقوق محموظة تجامعة الملك فيم |                                    |                    |  |
|                               |                                                 |                                |               |                 |                     |                                            |                                    |                    |  |
|                               |                                                 |                                |               |                 |                     |                                            |                                    |                    |  |
|                               |                                                 |                                |               |                 |                     |                                            |                                    |                    |  |
|                               |                                                 |                                |               |                 |                     |                                            |                                    |                    |  |
|                               |                                                 |                                |               |                 |                     |                                            |                                    |                    |  |
|                               |                                                 |                                |               |                 |                     |                                            |                                    |                    |  |
|                               |                                                 |                                |               |                 |                     |                                            |                                    |                    |  |
|                               |                                                 |                                |               |                 |                     |                                            |                                    |                    |  |
|                               |                                                 |                                |               |                 |                     |                                            |                                    |                    |  |
|                               |                                                 |                                |               |                 |                     |                                            |                                    |                    |  |
|                               |                                                 |                                |               |                 |                     |                                            |                                    |                    |  |
|                               |                                                 |                                |               |                 |                     |                                            |                                    |                    |  |
|                               |                                                 |                                |               |                 |                     |                                            |                                    |                    |  |

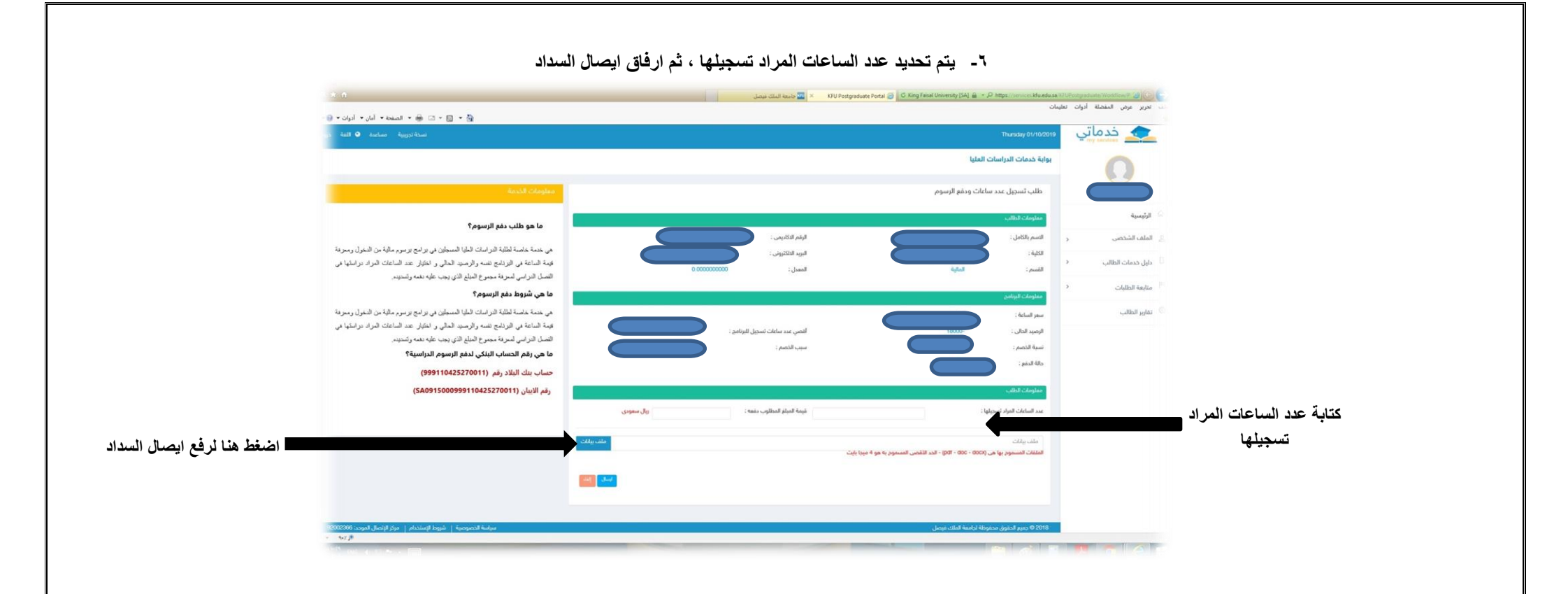

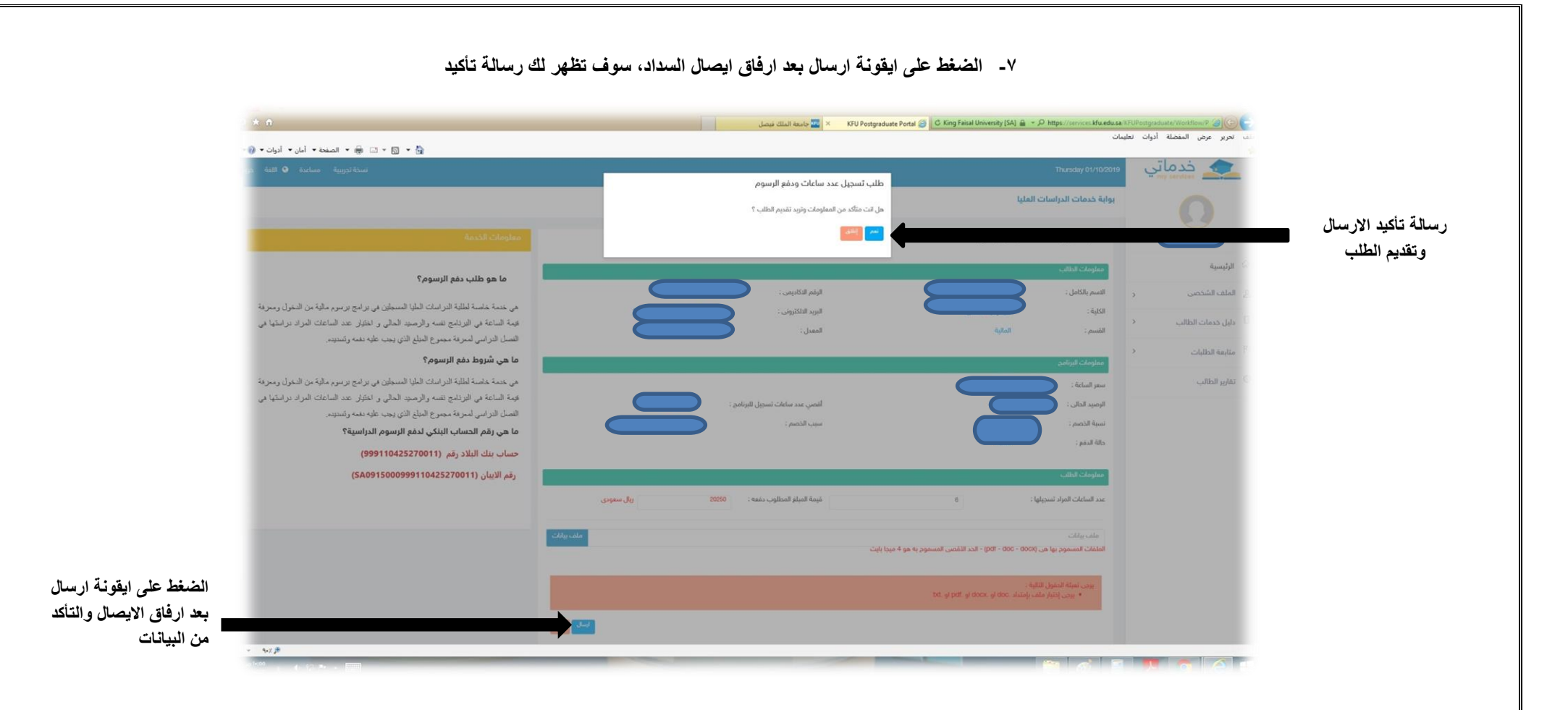